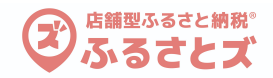

# 1:オンラインクーポン掲載 事前準備

店舗型ふるさと納税ふるさとズにおいてオンラインクーポンをご利用いただく前の準備手順 自社ECカート、予約システムでご利用いただけます。

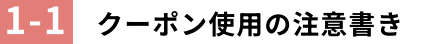

ECサイト内にクーポンコード使用についての注意書きを掲載(記事等)お願いします。 雛形のバナーをご用意しておりますので、ご希望の方はお申し付けください。 **注意書き箇所のリンクを後ほどクーポンコード発行時に使用します。** 

#### 説明記事例

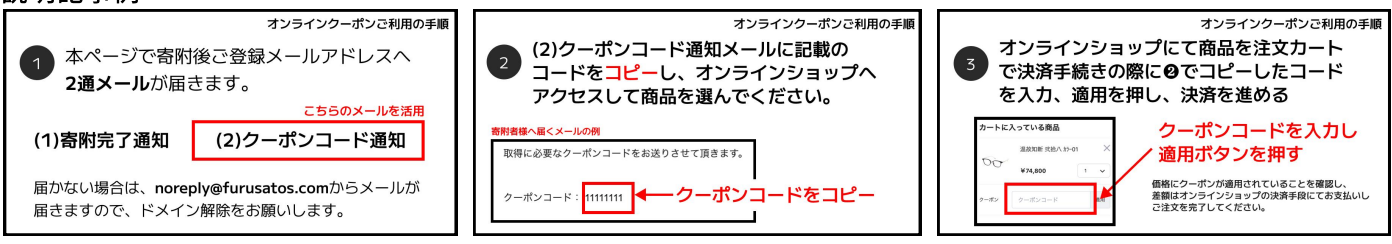

#### -2 クーポンへの誘導バナー設置

ECサイト内にふるさとズ店舗ページ(例:https:// furusatos.com/自治体名/店舗番号)へのリンクバナー等を 設置ください。 トップページや商品ページへ誘導バナー設置をお願いしま す。 WILDSWANS Online Shop

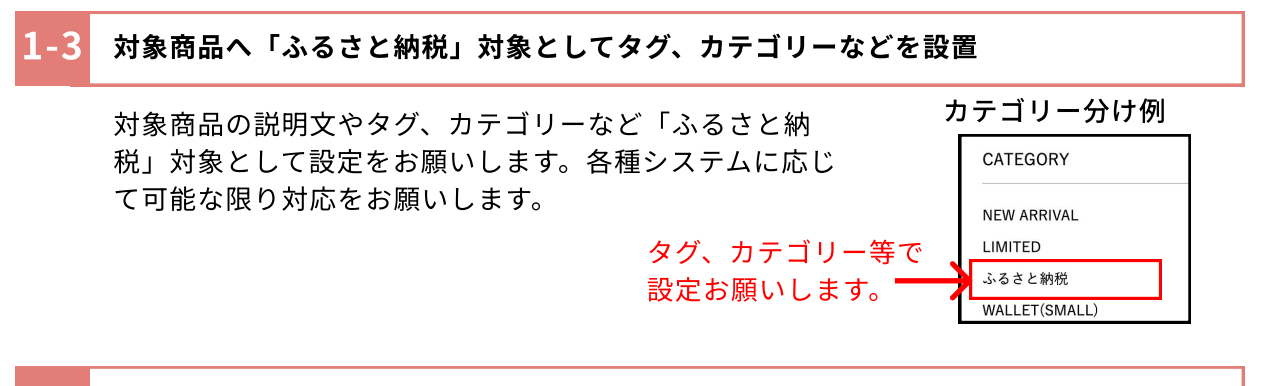

#### -4 クーポンコード発行

自社ECシステム、予約システムでクーポンコードやコードリンクの事前発行をお 願いします。 ※有効期限の設定をお願いします。利用制限は1コード、1回のみ ※1寄附につき1コード発行となります。 ※ふるさとズシステムへはCSVで一括アップロード、個別アップロードが可能で す。事前に一定数のコードを発行、登録しておくとスムーズです。

店舗型ふるさと納税® ふるさとズ

() は残りのクーポンコード数

# 2:オンラインクーポン登録 事前準備

店舗型ふるさと納税ふるさとズにおいてオンラインクーポンをご利用いただく前の準備手順 自社ECカート、予約システムでご利用いただけます。

| -1 ふるさとズの店舗管理画面へアクセス                                                                               | 事業者様ログイン          |
|----------------------------------------------------------------------------------------------------|-------------------|
| 事業者管理画面(https://furusatos.com/自治体名/owner/)へ<br>ログインください。<br>※ <b>ログインID、パスワードは開始前に自治体より発行されます。</b> | admin@exmaple.com |
|                                                                                                    | 店舗管理画面イメージ        |

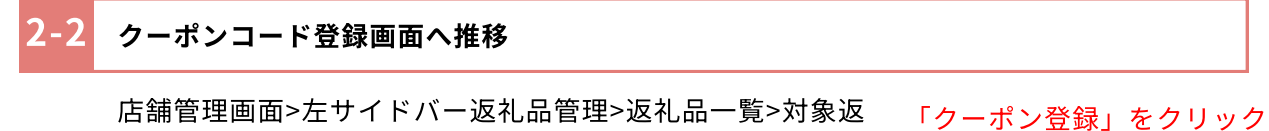

活調管理画面>左リイトハー返れ品管理>返れ品一員>対家返 礼品>「クーポン登録」ボタンをクリック

| z礼品一覧画面例 |        |                         |          |            |          |  |  |
|----------|--------|-------------------------|----------|------------|----------|--|--|
| 148      |        | ECで使えるクーポン3000円分        | 3,000円   | クーポン登録(3)  | □非表示にする  |  |  |
| 158      | ABC1   | 返礼品なし自由入力               | 利用金額自由入力 |            | □ 非表示にする |  |  |
| 169      | ABC002 | オンラインストアで使える3,000円分クーポン | 3,000円   | クーポン登録(10) | □ 非表示にする |  |  |

|                                 | 2-3 対象                                          | の返礼品へ1-4    | で発行したクーポン        | コードを登録      |                                                      |
|---------------------------------|-------------------------------------------------|-------------|------------------|-------------|------------------------------------------------------|
|                                 | 手動                                              | 個別登録、CSV    | 一括登録いずれかに        | て登録できます。    |                                                      |
| クーポン登録画面例 ①CSVデータサンプル ダウンロードボタン |                                                 |             |                  |             | ①CSVデータサンプル<br>ダウンロードボタン                             |
| 2)7<br>サン                       | <mark>ァイルを選択する</mark><br>プルをダウンロード <sup>-</sup> | ta (1)      | _                | アップロードする    | ②一括登録CSVファイルを<br>PCより選択                              |
|                                 |                                                 | Ŭ           | 1+7-             | ーポンを手動で登録する | ③CSVファイルアップロード<br>ボタン                                |
| ID                              | クーポンコード                                         | 有効期限        | 登録日              |             | 機能解説 手動個別登録                                          |
| 18                              | SAMPLE8                                         | 2025年12月31日 | 2024/06/21 11:22 | ✔ 編集        | <ul> <li>①個別手動登録ボタン</li> <li>②登録コードの編集、削除</li> </ul> |

#### 登録内容(CSV、個別登録の内容)

| クーポンコード               |                     |
|-----------------------|---------------------|
| クーポン有効期限              | 2024年12月31日         |
| クーポンが使える<br>商品ページのURL | https://example.com |
| 使用方法の詳細<br>URL        | https://example.com |
| お問い合わせ先               |                     |
| 注意事項のURL              | https://example.com |
| その他注意事項               |                     |
|                       |                     |

#### 登録内容解説

クーポンコード:コードの文字列、クーポンリンク挿入 クーポン有効期限:発行時に設定した使用期限を記入 商品URL:自社EC、予約サイトのリンクを挿入 使用方法の詳細:1-1で設定ページへの誘導リンク お問い合わせ先:自社EC、予約サイトのお問い合わせ先記入 注意事項のURL:注意書きがある場合はリンクを挿入 そのほかの注意事項:そのほかの注意事項がある場合は記入 ※登録した内容が、ふるさとズで寄附後、寄附者へ自動で配信されます。 ※コード登録が0件の場合、金額自由入力の場合は、個別配信をお願いします。

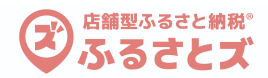

## 3:オンラインクーポンご利用の流れ

寄附者が実際に自動発行クーポンをご利用いただく場合の 流れを解説します。

3-1 ふるさとズ店舗特設ページへアクセス

店舗特設ページ(https://furusatos.com/自治体名/shop/店舗番号)へチ ラシやSNS、自社ECサイト、予約サイト等よりアクセスします

> 寄附へ進み、決済を行う \_\_\_\_\_ ふるさとズへは会員せずご利用可能です。

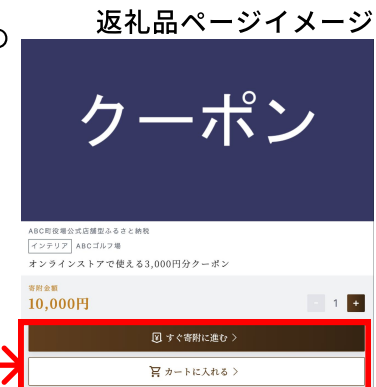

会員登録せずに寄附に進む

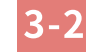

クーポン発行メール自動送付

寄附者へ「寄附完了メール」「クーポンコード通知メール」の2通が (noreply@furusatos.comより) 自動で届きます。寄附者にはドメイン解除のお願 いを促します。届かない場合は、ふるさとズ運営事務局へご連絡ください。

3-3 クーポンコード通知メールに記載のコードをコピーする

クーポンコード通知メールに記載の コードを<mark>コピー</mark>し、オンライン ショップへアクセスして商品を選ん でください。 寄附者様へ届くメールの例

取得に必要なクーポンコードをお送りさせて頂きます。

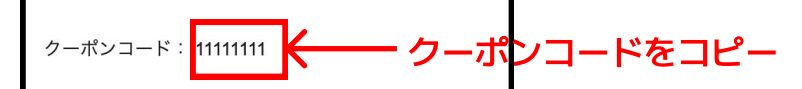

3-4 店舗ECサイト、予約サイトで商品を選び決済前にクーポンコードを入力、適用

オンラインショップにて商品を注文カートで決済手続きの際に3-3でコピーしたコードを入力、適用を押し、決済を進める。

※ご利用のシステムによって、コード入力の形式が違う場合がございますのでご注意下さい。

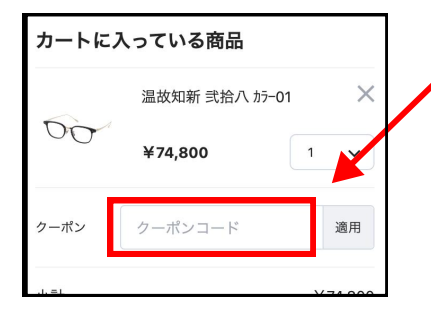

### クーポンコードを入力し 適用ボタンを押す

価格にクーポンが適用されていることを確認し、 差額はオンラインショップの決済手段にてお支払いし ご注文を完了してください。

#### 3-5 店舗対応:クーポンコードの在庫確認

2-3の手順で登録したクーポンコードの発行数が少なくなったら、店舗管理者メールへ 在庫通知メールが届きます。 再度1-4にてコード発行いただき2-3の手順で登録をお願いします。